## 第3編 入出金明細照会

本編では、入出金明細照会の操作について説明します。 代表口座、利用口座のうち、指定された口座の入出金明細照会を行います。 なお、1回の操作で複数口座は照会できません。

画面遷移

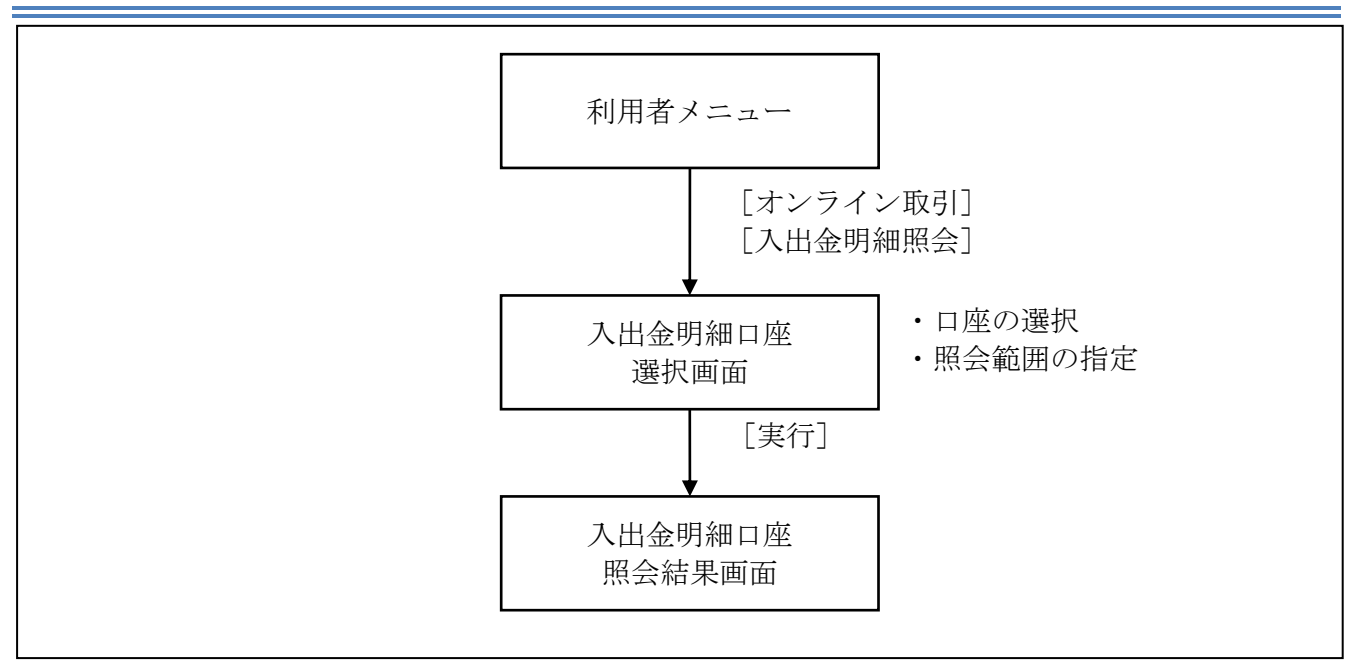

| B #274708         B 774768         B 889-62         B 888 8 8 8 8 8 8 8 8 8 8 8 8 8 8 8 8 8                                                                                                     | 1                                                                                                    | <ul> <li>利用者メニューで、オンラ</li> <li>入出金明細照会をクリック</li> </ul>                                           | イン取引<br>します。                                      |  |
|----------------------------------------------------------------------------------------------------|----------------------------------------------------------------------------------------------------|--------------------------------------------------------------------------------------------------|---------------------------------------------------|--|
| IN 2014 (2014)     IN 2014 (2014)     IN 2014 (2014)     IN 2014 (2014)     IN 2014 (2014)     IN 2014 (2014)     IN 2014 (2014)     IN 2014 (2014)     IN 2014 (2014)     IN 2014 (2014)     IN 2014 (2014)     IN 2014 (2014)     IN 2014 (2014)     IN 2014     IN 2014 | 2                                                                                                    | ⇒「入出金明細口座選択」〕<br>)「口座選択」で、照会する<br>チェックを入れます。<br>※1 口座しか選択できません。<br>)「照会範囲指定」で、照会<br>定します。なお、照会でき | 画面が表示されます。<br>口座の「選択」欄に<br>する範囲について指<br>る範囲は、当日も含 |  |
| ◎ 日指定 開始(From) 2004年12月02日 ·<br>終了(エ) 9000年13月02日 ·                                                                                                    |                                                                                                    | めて過去 62 日以内です。                                                                                   |                                                   |  |
| (2) (10) 2004+12/02                                                                                                    |                                                                                                    | 範囲                                                                                               | 選択                                                |  |
|                                                                                                    |                                                                                                    | 照会可能な全ての入出金明細を                                                                                   | 指定なし                                              |  |
|                                                                                                    |                                                                                                    | 対象とする場合<br>照会する期間を指定する場合                                                                         | 日付指定<br>※「開始」、「終了」<br>を指定します                      |  |
|                                                                                                    | 4                                                                                                    | ) 実行をクリックします。                                                                                    |                                                   |  |
| 入出金明細照会結果           ①(信用金庫           ●2016           ●2017           ●2111           ●2111           ●2111           ●2111           ●2111           ●2111           ●2111           ●2111           ●2111           ●2111           ●2111           ●2111           ●2111           ●2111           ●2111           ●2111           ●2111           ●2111           ●2111           ●2111           ●2111           ●2111           ●2111           ●2111           ●2111           ●2111           ●2111           ●2111           ●2111           ●2111           ●2111           ●2111           ●2111           ●2111           ●2111           ●2111           ●2111           ●2111           ●2111           ●2111           ●2111           ●2111           ●2111           ●2111                                                                                                    | <ul> <li>⇒「入出金明細照会結果」画面が表示されます。</li> <li>画面上部には、前画面で選択した口座情報と照会範囲が表示されます。</li> <li>画面下部には、選択した口座について、以下の情報が表示されます。</li> <li>・お取引日</li> <li>・お取引内容</li> <li>・お支払金額</li> <li>・お預り金額</li> <li>・お預り残高</li> <li>※照会可能件数は 100 件です。明細数が 100 件を超過し、照会したい明細結果が表示されない場合は、前画面に戻り、「照会範囲」の「日指定」の条件で絞り込みを行ってください。</li> </ul> |                                                                                                  |                                                   |  |
| <ul> <li>補足</li> <li>◆照会結果を CSV 形式で出力する</li> <li>ファイル出力</li> <li>をクリックします。</li> <li>されます。</li> <li>◆照会結果を印刷する場合</li> </ul>                                                                                                    | 易合<br>この                                                                                                    | う場合、入出金照会結果の全明結                                                                                  | 細がファイルに出力                                         |  |
| 印刷をクリックします。                                                                                                    |                                                                                                    |                                                                                                  |                                                   |  |